| Windows Outlook 2010の設定方法 No.1                              |                                                                                                    |
|-------------------------------------------------------------|----------------------------------------------------------------------------------------------------|
|                                                             | POP メール                                                                                                    |
| <ol> <li>Outlook 2010を起動します。</li> <li></li></ol>            | <ul> <li>4 [サーバー設定のオンライン検索] 画面が表示されますので、処理が終了したら [次へ] ボタンをクリックします。</li> <li>5 [セットアップ完了] 画面が表示されますので、確</li> </ul>                                                                                                    |
| 3 [自動アカウントセットアップ] 画面が表示されますので客様情報を入力しましたら、[次へ] ボタンをクリックします。 | 認を終えましたら、[完了]ボタンをクリックします。 認を終えましたら、[完了]ボタンをクリックします。 (リンプウントの通知 (レンプウントの通知 (レンプウントの通知 (レンプウントの通知 (レンプロントの通知 (ロックの時間です)、1000年11月1日 (ロックの時間です)、1000年11月1日 (ロックの時間です)、1000年11月1日 (ロックの日本)、「日本)、「日本)、「日本)、「日本)、「日本)、「日本)、「日本)、「 |
| ・ いっつつつつしているいでは、「「「「「」」」」」」、「「」」」」、「「」」」、「」」、「」」、「」」、「      | <image/>                                                                                                    |

## Outlook 2010の設定方法

POP メール

×

x

•

OK キャンセル

OK キャンセル

なし

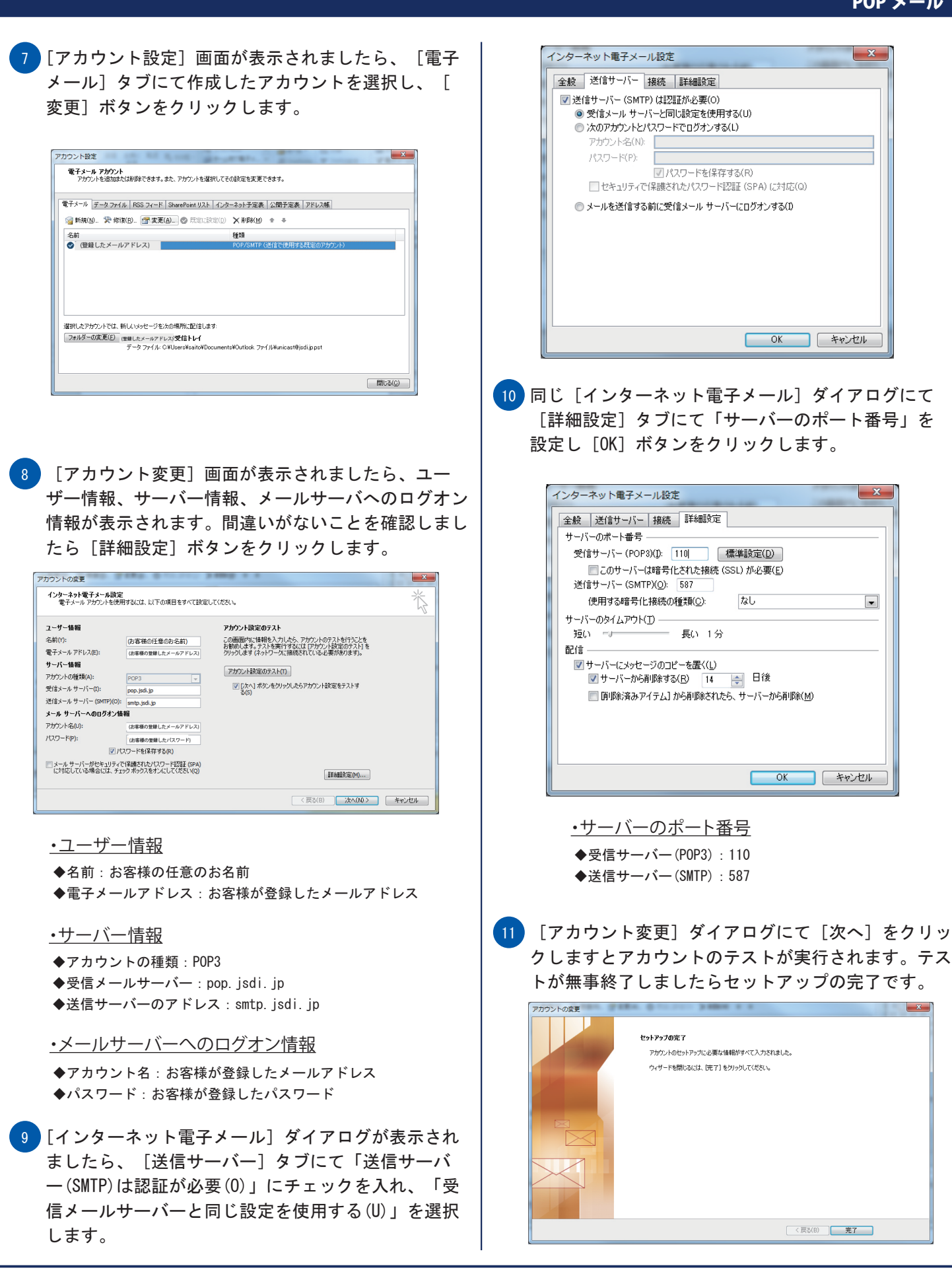

Copyright © 2007 FreeBit Co.,Ltd. All Rights Reserved.